## **Attachment A: Fast Start Instructions**

## Funded Not Corrected Tracking for Your Job Corps Center

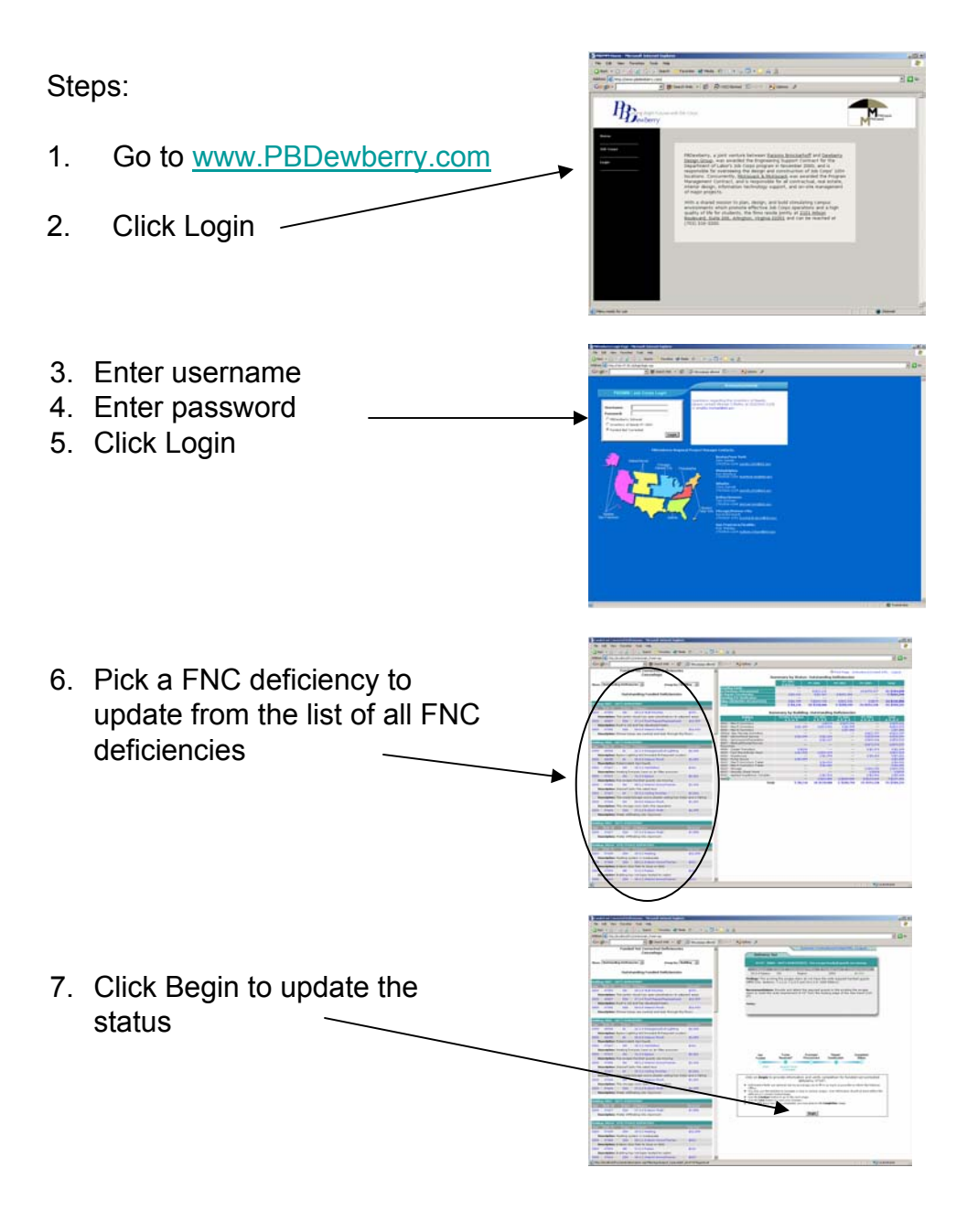